#### dos.pa.gov/AnnualReports

# Cómo registrar un Reporte Anual en Servicios de Presentación Empresarial

#### Paso 1

Diríjase a https://file.dos.pa.gov.

Seleccione Acceso "Login" en la esquina superior derecha.

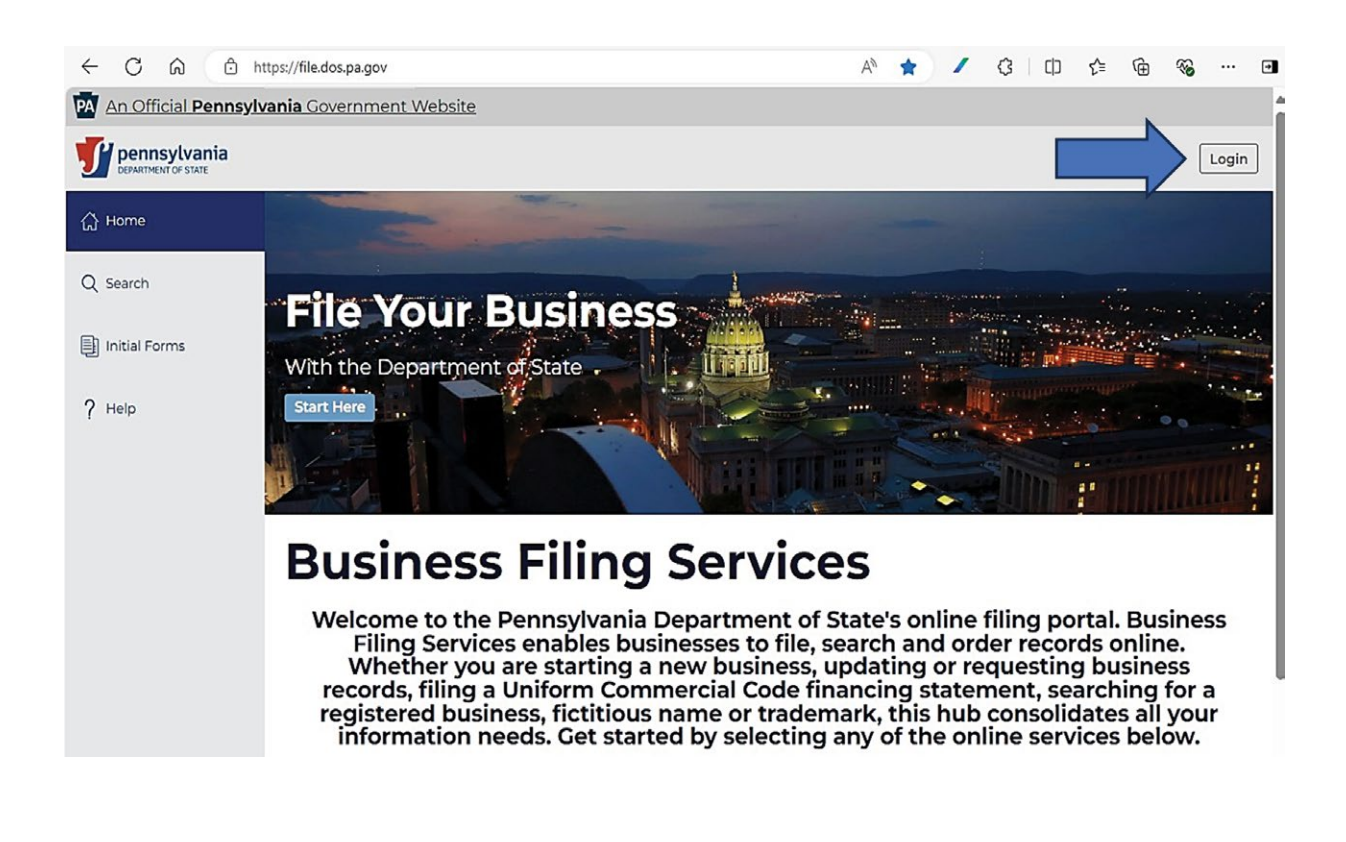

LPAS

#### dos.pa.gov/AnnualReports

#### Paso 2

En la pagina https://hub.business.pa.gov/ ingrese su nombre de usuario y contraseña.

Haga clic en Acceso "Login". Los nuevos usuarios deben registrar un perfil haciendo clic en el botón registro "Register" a la derecha.

Para obtener ayuda adicional para registrar un nuevo perfil, consulte la guía de Servicios integrales para empresas.

**NOTA:** El sitio web de Servicios Integrales para Empresas utiliza Keystone para el inicio de sesión. Si ya tiene un perfil de Keystone de otro sistema del estado asociado a su dirección de correo electrónico, utilice su información actual para iniciar sesión.

| <ul> <li>One-stop shop</li> </ul>                                                                                                    |                                                                                                    |                                                                                                    |
|----------------------------------------------------------------------------------------------------|----------------------------------------------------------------------------------------------------|----------------------------------------------------------------------------------------------------|
| come to Pennsylvania's Busines<br>practitioners. Once logged in, yoo<br>iness systems, and more. Additio<br>(BFS) to officially manage (e.g.,<br>Construct                              | s One-Stop Shop Hub! The Hub is a b<br>u can create business profiles, store doc<br>inally, through the Hub, you can access<br>register, amend, close, purchase docum<br>tion Code (UCC) records in PA. Login of | usiness administration tool for business owners, business associates, an<br>suments and checklists, quickly navigate to many other Commonwealth<br>the logged in version of the Department of State's Business Filing Service<br>sents, file annual reports, etc.) businesses/non-profits and/or Uniform<br><i>Register</i> using Keystone Login to get started. |
| Returning Hub/Business Filing 5<br>Existing Keystone Login<br>Login to the Hub below using your existin<br>Use the Forgot Username, Forgot Passaw<br>Inks for assistance. If necessary. | Services Users and/or Users with an<br>g Keystone Login usemanne and password.<br>ord', and/or the Need Your Account Unicolled                                                                                   | New Hub/Business Filing Services Users without an Existing<br>Keystone Login<br>If you have an existing Keystone Login from another Commonwealth system<br>(e.g., Dept of Human Services, Dept of Labor and Industry, State Employees'<br>Retirement System, etc.) you should use It to Login.                                                                   |
| Usemame                                                                                                    |                                                                                                    | If you do not have an existing Kaystone Login, start below by clicking Register.<br>NOTE: After creating a Keystone Login, you will be required to confirm a one-time<br>passcode (OTP) when you first login.                                                                                                    |
| Password                                                                                                    | <i>S</i> e                                                                                                    | Register                                                                                                    |
| Log in                                                                                                    |                                                                                                    |                                                                                                    |
|                                                                                                    | and by                                                                                                    |                                                                                                    |

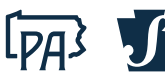

Haga clic en el logo de Servicios de Presentación Empresarial del Departamento de Estado "Business Filing Services". NOTA: Esto se abrirá en una pestaña separada.

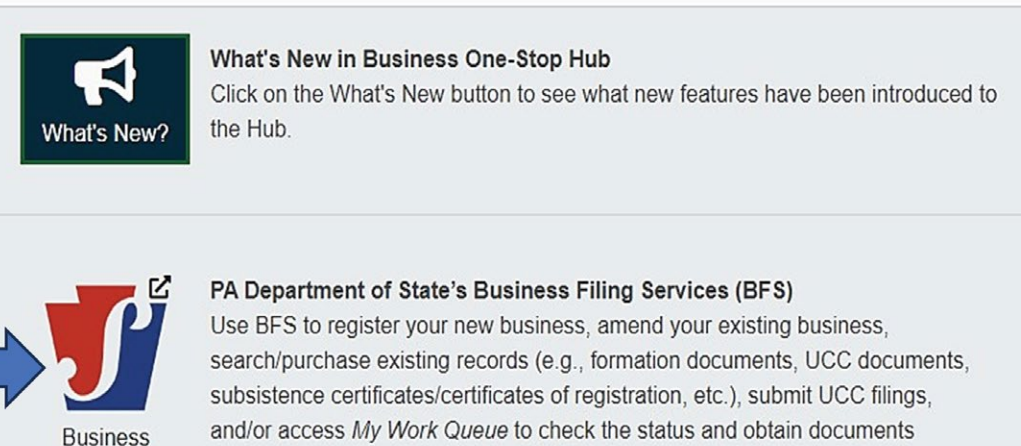

Filing Services associated with your business/UCC filing or record purchase. Click the Business Filing Services icon to get started.

For assistance with BFS, please contact the PA Department of State at 717-787-1057 (Option 2) M-F between 9 AM and 4 PM or RA-STPA-BUSFILGSVCS@pa.gov.

## Paso 4

#### Haga clic en Buscar "Search" en el panel lateral izquierdo.

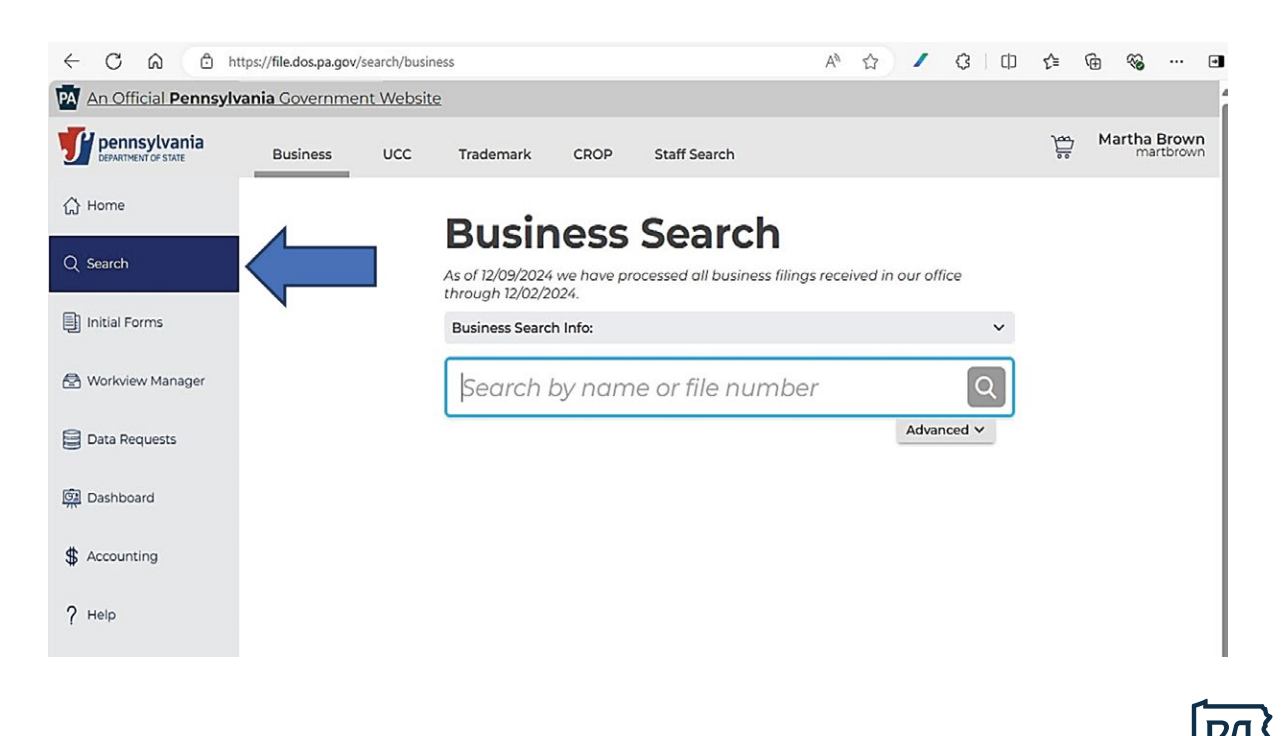

Busque la empresa/asociación escribiendo el nombre en la barra de búsqueda y haciendo clic en el icono de búsqueda.

| An Official Pennsylv | ania Governmer | nt Website | l.                              |                    |             |                                    |            |                                  |                                        |                       |          |
|----------------------|----------------|------------|---------------------------------|--------------------|-------------|------------------------------------|------------|----------------------------------|----------------------------------------|-----------------------|----------|
| DEPARTMENT OF STATE  | Business       | UCC        | Trademark                       | CROP               |             |                                    |            |                                  |                                        |                       |          |
| 슈 Home               |                |            |                                 |                    | B           | usine                              | SS S       | earch                            |                                        |                       |          |
| Q Search             |                |            |                                 |                    | As of throu | 12/12/2024 we ha<br>gh 06/02/2024. | ve process | ed all business filings r        | eceived in our offic                   | ce                    |          |
| Initial Forms        |                |            |                                 |                    | Busi        | ness Search Info:                  |            |                                  |                                        | × I                   |          |
| 😤 My Work Queue      |                |            |                                 |                    | Te          | esting the                         | Ann        |                                  |                                        |                       |          |
| 🚱 My Records         |                |            |                                 |                    |             |                                    |            |                                  | Advan                                  | ced ¥                 | Results: |
| Data Requests        |                |            | Filing Inform                   | ation ‡            |             | Initial Filing 🗍                   | Status 🛊   | Entity Type 🔅                    | Formed In $\ensuremath{\hat{\varphi}}$ | Address 🖕             |          |
| 図<br>加<br>Dashboard  |                |            | Testing the A<br>Report, Inc. ( | unnual<br>3609529) | >           | 12/23/2022                         | Active     | Domestic Business<br>Corporation | PENNSYLVANIA                           | CT Corporation System |          |

### Paso 6

Seleccione la empresa/asociación en los resultados de búsqueda, debajo de la barra de búsqueda. La información sobre la empresa/asociación se mostrará a la derecha de la búsqueda.

LPAS

Haga clic en Registrar Reporte Anual "File Annual Report".

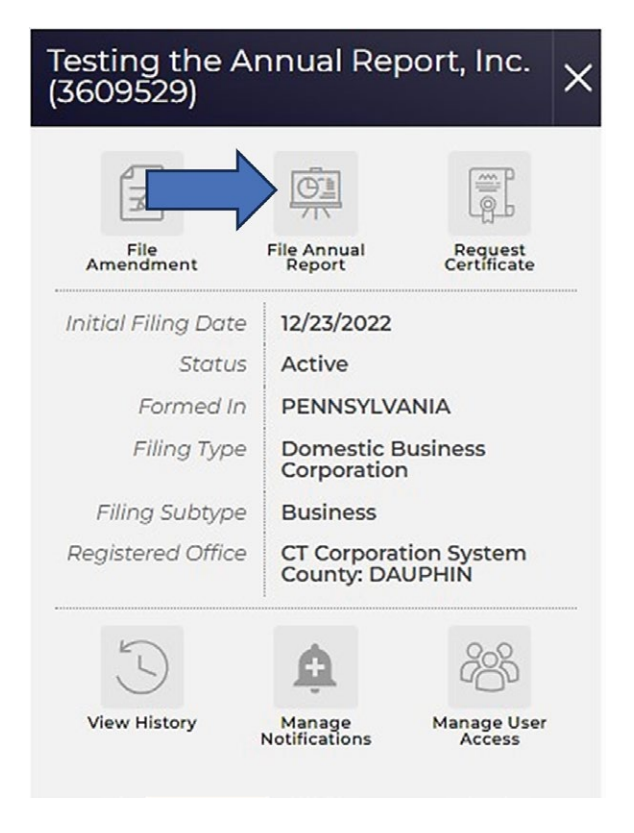

Se abrirá el formulario de Reporte Anual con la información registrada de la empresa/asociación.

| Danizers Details       | Annual Report — General Information                                                                             |
|------------------------|----------------------------------------------------------------------------------------------------|
| Registered Office      | Most domestic and foreign filing associations are required to make an Annual Report with the Department of      |
| Directpel Office       | State pursuant to of 15 ParC 5, Club of the Pennsylvania Consolidated Statutes.                                 |
| Covernor(a)            |                                                                                                    |
| ) Officerss            | DSCB:15-146 (rev. 3/2024)                                                                                       |
| Processing Fees        | in compliance with the requirements of ISPuCS, \$146 irelating to annual report), the undersigned domestic      |
| ) Confirm              | or roreign association nereby states that                                                                       |
| Sign and File Document | Concernance of the second second second second second second second second second second second second second s |
|                        | Record Information                                                                                              |
|                        | File number                                                                                                    |
|                        | ecoscoa ecoscoa                                                                                                 |
|                        | Business name                                                                                                   |
|                        | Testing the Annual Report, Inc.                                                                                 |
|                        | Jurisdiction of formation                                                                                       |
|                        | PENNEW,NANA                                                                                                    |
|                        | Filing type                                                                                                    |
|                        | Domestic Business Corporation                                                                                   |
|                        | Filing subtype                                                                                                  |
|                        | Burner v                                                                                                    |

**NOTA:** Para recibir notificaciones por correo electrónico sobre los Reportes Anuales, incluya al menos una dirección de correo electrónico válida. Haga clic en Próximo paso "Next Step".

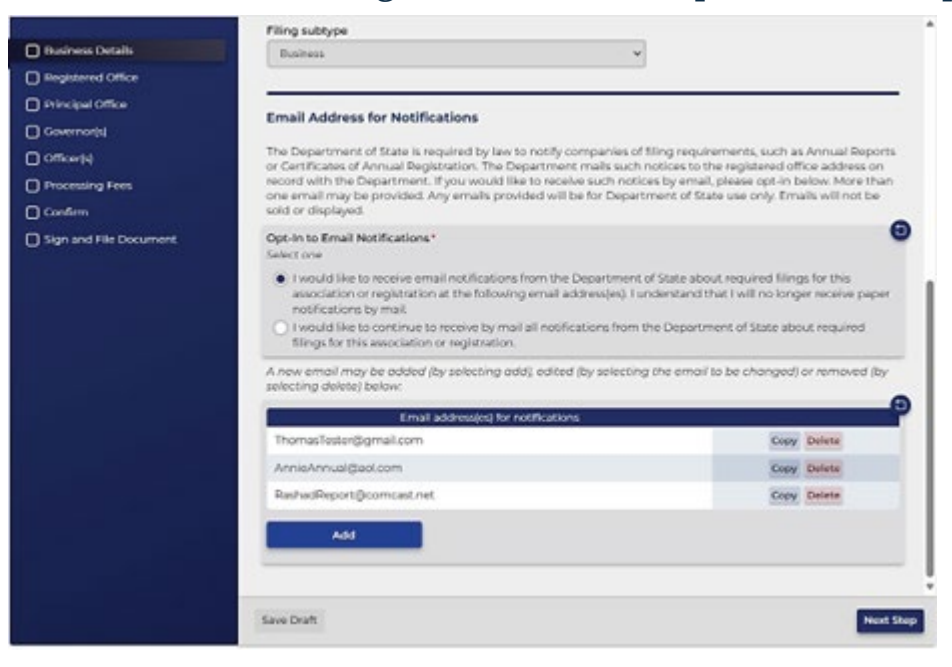

[PA]

Revise la dirección actual del domicilio social o la información del proveedor del domicilio social comercial. Seleccione si desea cambiar o no el domicilio social. Haga clic en Próximo Paso "Next Step".

**NOTA:** Este paso es obligatorio. Para obtener más información (mostrada a la derecha), haga clic en el botón ¿Ayuda? "Help".

| G Business Details     | Current Registered Office or Commercial Registered Office Provider | Help X                                                                                                    |
|------------------------|--------------------------------------------------------------------|----------------------------------------------------------------------------------------------------|
| Registered Office      | Search for Commercial Registered Office Provider (CROP)            | Enter the registered office as presently<br>identified in the records of the Department                                                                                     |
| Principal Office       | Search for an existing Commercial Registered Office Provider.      | of State. This address must be in                                                                                                    |
| Governor(s)            | CT Corporation System<br>Commercial Registered Office Provider     | Pennsylvania.                                                                                                    |
| Officer(s)             | Venue and Publication County                                       | office address in the Commonwealth (b) or<br>the name of a Commonwealth (c) or                                                                                              |
| Processing Fees        | DAUPHIN                                                            | Provider and the county of venue.                                                                                                    |
| Confirm                |                                                                    | If the current registered address on file has                                                                                                    |
| Sign and File Document | New Registered Office                                              | been changed and the association's address<br>differs from what is presently on the<br>Department's records, the new registered                                             |
|                        | Change Registered Office?* Select one                              | <ul> <li>office address or Commercial Registered</li> <li>Office Provider and county of venue should</li> <li>be identified. Under 15 Pa.C.S. § 135(c) (relating</li> </ul> |
|                        | O I want to change the registered office                           | to addresses), an actual street or rural route<br>box number must be used as an address, and                                                                                |
|                        | I do not want to change the registered office                      | the Department of State is required to refuse                                                                                                    |
|                        |                                                                    | only a post office box address.                                                                                                    |
|                        |                                                                    |                                                                                                    |
|                        |                                                                    |                                                                                                    |
|                        |                                                                    |                                                                                                    |
|                        |                                                                    |                                                                                                    |
|                        |                                                                    |                                                                                                    |
|                        |                                                                    |                                                                                                    |
|                        |                                                                    |                                                                                                    |
|                        |                                                                    |                                                                                                    |
|                        | Save Draft Previous Step Next Ste                                  | P                                                                                                    |

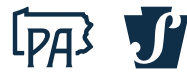

Revise la información actual de la dirección de la oficina principal. Haga clic en los campos para agregar o editar la dirección. Haga clic en Próximo paso "Next Step".

**NOTA:** Este paso es obligatorio. Para obtener más información (mostrada a la derecha), haga clic en el botón ¿Ayuda? "Help".

| Annual Report |                                                                                                    | Help X                                                                                                    |
|---------------|----------------------------------------------------------------------------------------------------|----------------------------------------------------------------------------------------------------|
|               | Principal Office<br>The address of the association's principal office<br>Click on the fields to edit.<br>Address*<br>123 MAIN ST<br>STE/APT/FL<br>City* State* ZIP code*<br>HARRISBURG PA V 17120 C | An association's principal office is where the<br>association performs its primary executive<br>functions, whether or not the office is located<br>within the Commonwealth of Pennsylvania.<br>An actual street or rural route box number<br>must be used as an address, and the<br>Department of State is required to refuse to<br>receive or file any document that sets forth<br>only a post office box address. This street<br>address may be the same as the registered<br>office address. |
|               | Save Draft Previous Step                                                                                                    |                                                                                                    |

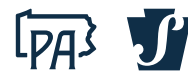

Revise la información actual del gobernador. Debe incluir el nombre de al menos un gobernador. Puede agregar o eliminar tantos gobernadores como necesite. Haga clic en Próximo Paso "Next Step".

**NOTA:** Este paso es obligatorio. Para obtener más información (mostrada a la derecha), haga clic en el botón ¿Ayuda? "Help".

| Annual Report                                                                                                    |                                                                                                    |                         | Help                                                                                                    | < |
|----------------------------------------------------------------------------------------------------|----------------------------------------------------------------------------------------------------|-------------------------|----------------------------------------------------------------------------------------------------|---|
| <ul> <li>Business Details</li> <li>Registered Office</li> <li>Principal Office</li> <li>Covernor(s)</li> <li>Officer(s)</li> <li>Processing Fees</li> <li>Confirm</li> <li>Sign and File Document</li> </ul> | Covernor(s)  The name of at least one governor  Click on a row to edit. Use the delete button to remove any governors that are r  Name of individual or entity  Thomas T. Tester  Add | Help ?                  | A governor is a person who has authority to<br>exercise the powers of an association and<br>manage the activities and affairs thereof<br>pursuant to the organic law and rules of the<br>association. The term includes:<br>• A director of a corporation for profit or a<br>shareholder of a statutory close corporation<br>who is deemed to be a director under 15<br>Pa.C.S. 2332(a) (relating to management by<br>shareholders).<br>• A director/member of an other body of a<br>corporation not-for-profit.<br>• A general partner of an other body of a<br>corporation not-for-profit.<br>• A general partner of an electing partnership.<br>• A general partner of an electing partnership.<br>• A general partner of an electing partnership.<br>• A general partner of an electing partnership.<br>• A manager of a manager-managed limited<br>liability company.<br>• A member of the board of governors of a<br>professional association.<br>• A trustee of a business trust, common law<br>business, or statutory trust. |   |
|                                                                                                    | Save Draft                                                                                                    | Previous Step Next Step |                                                                                                    |   |

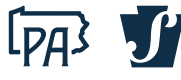

Revise la información actual de los Oficiales Principales. Puede agregar o eliminar tantos oficiales como necesite. Haga clic en Próximo Paso "Next Step".

**NOTE:** Este paso es obligatorio para ciertas empresas/asociaciones. Para obtener más información (mostrada a la derecha), haga clic en el botón ¿Ayuda? "Help".

| Annual Report                                                                                                 |                                                                                                    |                          |                         | N                  |           | Help                                                                                                    | )                                                                                                    |
|----------------------------------------------------------------------------------------------------|----------------------------------------------------------------------------------------------------|--------------------------|-------------------------|--------------------|-----------|----------------------------------------------------------------------------------------------------|----------------------------------------------------------------------------------------------------|
| <ul> <li>Business Details</li> <li>Registered Office</li> <li>Principal Office</li> <li>Overnor(s)</li> </ul> | Principal Officer(s)<br>The names and titles of the persons wh<br>governors<br>Click on a row to edit. Use the delete butte | o are its principal offi | cers, if any, as detern | mined I<br>serving | Help?     | This field is mandatory for all cc<br>(business and nonprofit). Office<br>President, Secretary, Treasurer<br>such officers as may be authoric<br>corporation. See 15 Pa.C.S. § 173<br>For other types of associations,<br>only required if the association<br>officers as determined by its of | rporations<br>rs include<br>and any other<br>zed by the<br>2 and § 5732.<br>this field is<br>has principal<br>overnors |
| Officer(s)                                                                                                    | Name of individual or organization                                                                                          | Position                 | Other Position          |                    |           | Other association laws contem                                                                                                    | plate, but do                                                                                                    |
| Processing Fees                                                                                               | + Pablo P. Perez                                                                                                    | President                |                         | Сору               | Delete    | not require, onicers, see is Palo                                                                                                    | .5.9 0090.                                                                                                    |
| Confirm                                                                                                    | + Viraj V. Vasav                                                                                                    | Vice President           |                         | Сору               | Delete    |                                                                                                    |                                                                                                    |
| Sign and File Document                                                                                        | + Susan S. Smith                                                                                                    | Secretary                |                         | Сору               | Delete    |                                                                                                    |                                                                                                    |
|                                                                                                    | 🔹 Tonya T. Thomas                                                                                                    | Treasurer                |                         | Сору               | Delete    |                                                                                                    |                                                                                                    |
|                                                                                                    | Add                                                                                                    |                          |                         |                    |           |                                                                                                    |                                                                                                    |
|                                                                                                    | Save Draft                                                                                                    |                          | Previou                 | s Step             | Next Step |                                                                                                    |                                                                                                    |

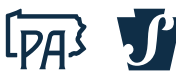

Revise la información sobre la tarifa de procesamiento. La tarifa para empresas/asociaciones de lucro es de \$7.00. La tarifa para empresas/asociaciones sin ánimos de lucro es de \$0.00. Haga clic en Proximo Paso "Next Step".

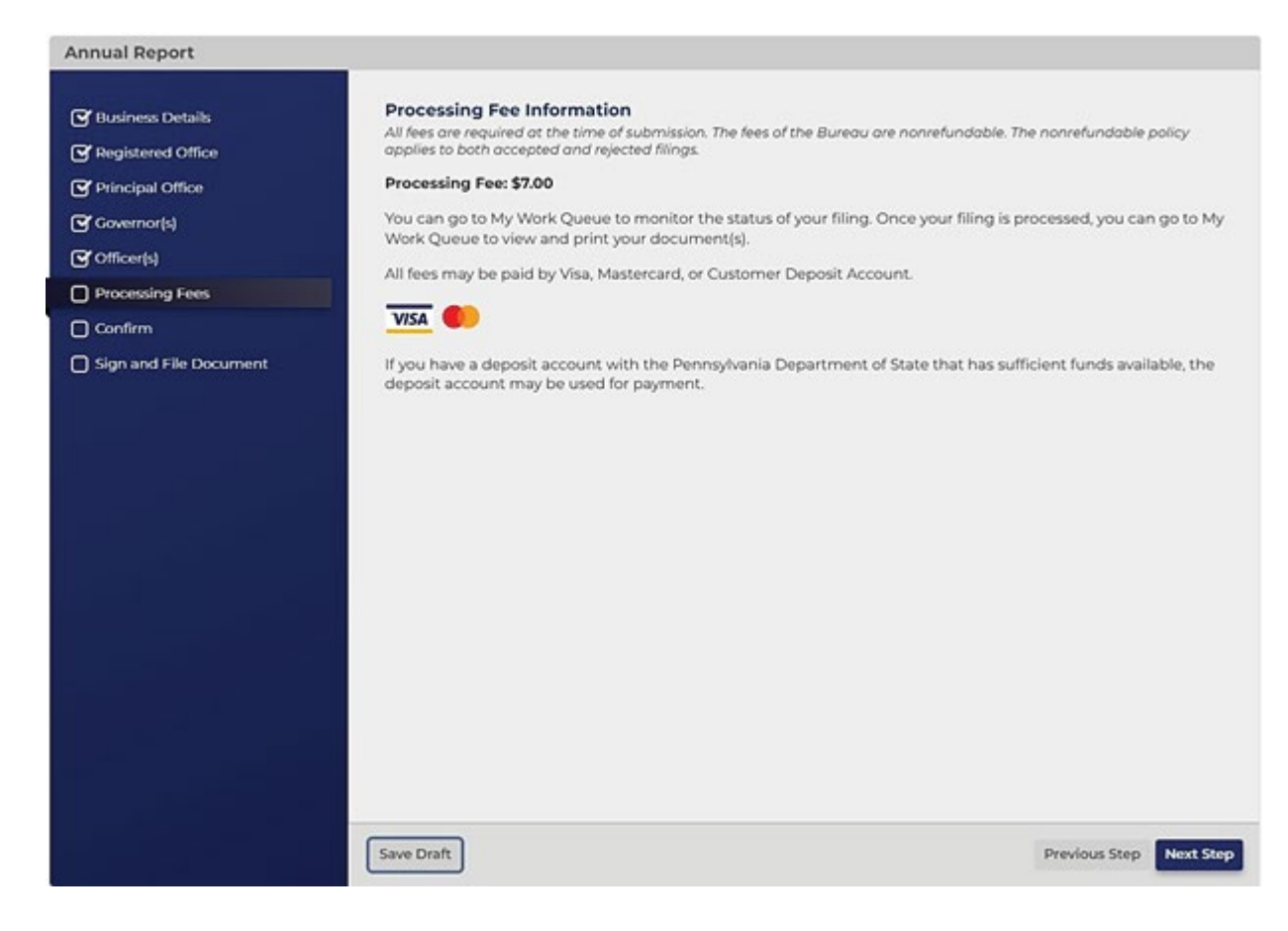

![](_page_9_Picture_4.jpeg)

Revise y confirme toda la información proporcionada para el envío de su Reporte Anual. Haga clic en Proximo Paso "Next Step".

| Annual Report                                                                                                    |                                                                                                    |                                                                                                    |
|----------------------------------------------------------------------------------------------------|----------------------------------------------------------------------------------------------------|----------------------------------------------------------------------------------------------------|
|                                                                                                    | Confirm                                                                                                    |                                                                                                    |
| 🕑 Business Details                                                                                                    | Review your submission below to confirm the informatio                                                                                                    | in is exactly as it is to appear on the records of the                                                                                                    |
| Progistered Office                                                                                                    | Henriquiumo Exepartment of State.                                                                                                    |                                                                                                    |
| Principal Office                                                                                                    | Business Details                                                                                                    |                                                                                                    |
| Covernor(4)                                                                                                    | Record Information                                                                                                    |                                                                                                    |
| Officer(s)                                                                                                    | Pile number                                                                                                    | 0003609529                                                                                                    |
| Processing Fees                                                                                                    | Business name                                                                                                    | Testing the Annual Percet Inc.                                                                                                    |
| Confirm                                                                                                    |                                                                                                    |                                                                                                    |
| Sign and File Document                                                                                                    | Jurisdiction of formation                                                                                                    | PENNSYLVANIA                                                                                                    |
|                                                                                                    | Filling type                                                                                                    | Domestic Business Corporation                                                                                                    |
|                                                                                                    | Filing subtype                                                                                                    | Business                                                                                                    |
|                                                                                                    | Email Address for Notifications                                                                                                    |                                                                                                    |
|                                                                                                    | Opt in to Email Notifications                                                                                                    | I would like to receive email notifications from the<br>Department of State about required filings for this<br>association or registration at the following email<br>address(es). I understand that I will no longer receive<br>paper notifications by mail.                                                                                                    |
|                                                                                                    | Email address                                                                                                    | s(es) for notifications                                                                                                    |
|                                                                                                    | ThomasTesten@igmail.com                                                                                                    |                                                                                                    |
|                                                                                                    | AmieAnnual@apt.com                                                                                                    |                                                                                                    |
|                                                                                                    | EstharDeport/Logical art                                                                                                    |                                                                                                    |
|                                                                                                    | HashadHeportgoomcast.net                                                                                                    |                                                                                                    |
|                                                                                                    | Save Draft                                                                                                    | Previous Step Next Step                                                                                                    |
|                                                                                                    |                                                                                                    |                                                                                                    |
| Innual Report                                                                                                    |                                                                                                    |                                                                                                    |
| nnual Report                                                                                                    | Registered Office                                                                                                    |                                                                                                    |
| nnual Report<br>Durineis Defaits                                                                                                    | Registered Office<br>Current Registered Office or Commercial Registered D                                                                                                    | Office Provider                                                                                                    |
| nnual Report<br>9 Durines Details<br>9 Registered Office                                                                                                    | Registered Office<br>Current Registered Office or Commercial Registered O<br>Search for Commercial Registered Office Provider                                                                                                    | office Provider<br>CT Corporation System<br>Commercial Registered Office Provider                                                                                                    |
| nnual Report<br>T Business Details<br>Registered Office<br>Ferropel Office                                                                                                    | Registered Office<br>Current Registered Office or Commercial Registered O<br>Search for Commercial Registered Office Provider<br>(CRIO)                                                                                                    | office Provider<br>CT Corporation System<br>Commercial Registered Office Provider                                                                                                    |
| nnual Report<br>9 Rusiness Details<br>9 Registered Office<br>9 Penopel Office<br>9 Covernor(s)                                                                                                    | Registered Office<br>Current Registered Office or Commercial Registered O<br>Search for Commercial Registered Office Provider<br>(CROP)<br>New Registered Office                                                                                                    | office Provider<br>Cf Corporation System<br>Commercial Registered Office Provider                                                                                                    |
| nnual Report<br>9 Business Details<br>9 Registered Office<br>9 Principal Office<br>9 Covernor(N)<br>9 Officer(s)                                                                                                    | Registered Office<br>Current Registered Office or Commercial Registered O<br>Search for Commercial Registered Office Provider<br>(CROP)<br>New Registered Office<br>Change Registered Office?                                                                                                    | office Provider<br>CF Corporation System<br>Commercial Registered Office Provider                                                                                                    |
| nnual Report<br>9 filainess Details<br>9 Registered Office<br>9 Frincipal Office<br>9 Covernor(N)<br>9 Officer(s)<br>9 Processing Rees                                                                                                    | Registered Office<br>Current Registered Office or Commercial Registered O<br>Search for Commercial Registered Office Provider<br>(CRO)<br>New Registered Office<br>Change Registered Office?                                                                                                    | office Provider<br>CF Corporation System<br>Commercial Registered Office Provider<br>I do not want to change the registered office                                                                                                    |
| nnual Report<br>9 Business Details<br>9 Registered Office<br>9 Principal Office<br>9 Convernor(N)<br>9 Officer(s)<br>9 Processing Fees<br>0 Confirm                                                                                                    | Registered Office<br>Current Registered Office or Commercial Registered O<br>Search for Commercial Registered Office Provider<br>(Change Registered Office<br>Change Registered Office?<br>Principal Office<br>Principal Office                                                                                                    | office Provider<br>Cf Corporation System<br>Commercial Registered Office Provider<br>I do not want to change the registered office                                                                                                    |
| Innual Report Innual Report Innual Details Innual Office Innual Office Innual Office Innual Office Innual Office Innual Office(s) Innual Processing Fees Innual Confirm Innual Sign and File Document Innual Office(s) Innual Office(s) Innual Offi | Registered Office<br>Current Registered Office or Commercial Registered Office Provider<br>(CROP)<br>New Registered Office<br>Orange Registered Office?<br>Principal Office<br>Philipal Office<br>Address                                                                                                    | Tice Provider<br>Cf Corporation System<br>Commercial Registered Office Provider<br>I do not want to change the registered office                                                                                                    |
| nnual Report                                                                                                    | Registered Office<br>Current Registered Office or Commercial Registered O<br>Search for Commercial Registered Office Provider<br>(CROP)<br>New Registered Office<br>Change Registered Office?<br>Principal Office<br>Principal Office<br>Address                                                                                                    | 2010ce Provider         CE Corporation System<br>Commercial Registered Office Provider         I do not want to change the registered office         123 MAIN ST<br>HARRISTURIC, IN 17120-0001                                                                                                    |
| nnual Report                                                                                                    | Registered Office     Current Registered Office or Commercial Registered Office     Search for Commercial Registered Office Provider     (CROP)     New Registered Office     Orange Registered Office?      Principal Office     Address      Covernor13      Covernor14                                                                                                    | 2010ce Provider         CT Corporation System<br>Commercial Registered Office Provider         I do not want to change the registered office         123 MAIN ST<br>HARRISTURE, IN 1720-0001                                                                                                    |
| Innual Report                                                                                                    | Registered Office<br>Current Registered Office or Commercial Registered Office<br>Search for Commercial Registered Office Provider<br>(CROP)<br>New Registered Office<br>Orange Registered Office?<br>Principal Office<br>Address<br>Address                                                                                                    | 2010ce Provider         CT Corporation System<br>Commercial Registered Office Provider         I do not want to change the registered office         123 MAIN ST<br>HARRISTURG, PA 17120-0001                                                                                                    |
| nnual Report                                                                                                    | Registered Office<br>Current Registered Office or Commercial Registered Office<br>Search for Commercial Registered Office Provider<br>(CROP)<br>New Registered Office<br>Orange Registered Office?<br>Principal Office<br>Address<br>Address<br>Covernor151<br>Covernor151                                                                                                    | 2010ce Provider         CT Corporation System<br>Commercial Registered Office Provider         I do not want to change the registered office         123 MAIN ST<br>HARRISELING, PA 17120-0001         Idvidual or entity                                                                                                    |
| Innual Report                                                                                                    | Registered Office         Current Registered Office or Commercial Registered Office Provider (CROP)         New Registered Office         Orange Registered Office?         Principal Office         Principal Office         Address         Covernor(s)         Covernor(s)         Covernor(s)         Principal Office         Principal Office <td>27fice Provider         CT Corporation System         Commercial Registered Office Provider         I do not want to change the registered office         123 MAIN ST HARRISELING, PA 17120-0001         MARRISELING, PA 17120-0001</td> | 27fice Provider         CT Corporation System         Commercial Registered Office Provider         I do not want to change the registered office         123 MAIN ST HARRISELING, PA 17120-0001         MARRISELING, PA 17120-0001                                                                                                    |
| nnual Report                                                                                                    | Registered Office         Current Registered Office or Commercial Registered Office Provider (CROP)         New Registered Office         Orange Registered Office?         Principal Office         Principal Office         Address         Covernor(s)         Covernor(s)         Covernor(s)         Principal Office         Principal Office </td <td>27fice Provider         CT Corporation System         Commercial Registered Office Provider         I do not want to change the registered office         125 MAIN ST HARRISELERC, PA 17120-0001         NOVidual or entity</td>    | 27fice Provider         CT Corporation System         Commercial Registered Office Provider         I do not want to change the registered office         125 MAIN ST HARRISELERC, PA 17120-0001         NOVidual or entity                                                                                                    |
| nnual Report                                                                                                    | Registered Office         Current Registered Office or Commercial Registered Office Provider (CROP)         New Registered Office         Orange Registered Office?         Principal Office         Principal Office         Address         CovernorIsI         CovernorIsI         CovernorIsI         Principal Tester         Name of In         Thomas T. Fester                                                                                                    | 27fice Provider         CT Corporation System<br>Commercial Registered Office Provider         I do not want to change the registered office         1 do not want to change the registered office         123 MAIN ST<br>HARRISELING, PA 17120-0001         Ndvidual or entity                                                                                                    |
| nnual Report<br>9 Business Datails<br>9 Registered Office<br>9 Frincipal Office<br>9 Covernor[s]<br>9 Office[t3]<br>9 Processing Rees<br>0 Confirm<br>0 Sign and File Document                                                                                                    | Registered Office         Current Registered Office or Commercial Registered Office Provider (CROP)         New Registered Office         Orange Registered Office?         Principal Office         Address         Covernor1s1         Covernor1s1         Covernor1s1         Covernor1s1         Covernor1s1         Covernor1s1         Covernor1s1         Covernor1s1         Principal Office         Name of In         Thomas T. Fester         Philipal Office/h)                                                                                                    | 27fice Provider         CT Corporation System<br>Commercial Registered Office Provider         I do not want to change the registered office         123 MAIN ST<br>HARRISELING, PA 17120-0001         NOVidual or entity                                                                                                    |
| Business Datable     Business Datable     Begistered Office     Covernor(s)     Officer(s)     Processing Fees     Confirm     Sign and File Document                                                                                                    | Registered Office         Current Registered Office or Commercial Registered Office Provider (CROP)         New Registered Office         Orange Registered Office?         Principal Office         Address         Covernorbit         Covernorbit         Covernorbit         Principal Office         Address         Covernorbit         Covernorbit         Covernorbit         Principal Office/Principal Covernorbit         Principal Office/Principal Covernorb                                           | 27fice Provider         CT Corporation System<br>Commercial Registered Office Provider         I do not want to change the registered office         1 do not want to change the registered office         123 MAIN ST<br>HARRISELING, PA 17120-0001         Idvidual or entity         Indvidual or entity                                                                                                    |
| Proviners Details Project Office Principal Office Covernor(h) Officer(s) Processing Rees Confirm Sign and File Document                                                                                                    | Registered Office         Current Registered Office or Commercial Registered Office Provider (CROP)         New Registered Office         Orange Registered Office?         Principal Office         Address         Covernortsi         Covernortsi         Covernortsi         Principal Office?         Name of In         Thomas 1. Tester         Office/pl         Principal Office/pl         Name of Individual or organization         Principal Office/pl                                                                                                    | 27fice Provider         CT Corporation System         Commercial Registered Office Provider         I do not want to change the registered office         123 MAIN ST         HARRISELSEC, PA 17120-0001         Idvidual or entity         Position       Other Position                                                                                                    |
| Business Datable     Business Datable     Begistered Office     Principal Office     Covernor(b)     Officer(s)     Processing Pees     Confirm     Sign and File Document                                                                                                    | Registered Office         Current Registered Office or Commercial Registered Office Provider (CROP)         New Registered Office         Orange Registered Office?         Principal Office         Address         Covernor1s1         Covernor1s1         Covernor1s1         Covernor1s1         Principal Office?         Name of In         Thomas 1. Fester         Office/state         Principal Office/state         Registered Office         Registered Office         Principal Office         Address         Operation         Thomas 1. Fester         Principal Office/state         Principal Office/state         Principal Office/state                                                                                                    | Effice Provider       CT Corporation System<br>Commercial Registered Office Provider       I do not want to change the registered office       123 MAIN ST<br>HARRISELING, PA 17120-0001       123 MAIN ST<br>HARRISELING, PA 17120-0001       NOVidual or entity       Position       Other Position.       President                                                                                                    |
| nnual Report                                                                                                    | Registered Office         Current Registered Office or Commercial Registered Office Provider (CROP)         New Registered Office         Orange Registered Office?         Principal Office         Principal Office         Address         Covernor1s1         Covernor1s1         Covernor1s1         Covernor1s1         Principal Office         Address         Covernor1s1         Covernor1s1         Principal Office/bit         Name of Individual or organization         It Patio P. Perez         Way V. Verse                                                                                                    | Strice Provider       CT Corporation System<br>Commercial Registered Office Provider       I do not want to change the registered office       I do not want to change the registered office </td |
| Innual Report                                                                                                    | Registered Office         Current Registered Office or Commercial Registered Office Provider (CROP)         New Registered Office         Orange Registered Office?         Principal Office         Address         Covernor1s1         Covernor1s1         Covernor1s1         Covernor1s1         Covernor1s1         Covernor1s1         Principal Office/         Name of In         Thomas T. Fester         Philop P. Perez         Way V. Veser         Susan S. Smith                                                                                                    | Strice Provider       CT Corporation System<br>Commercial Registered Office Provider       I do not want to change the registered office       I do not want to change the registered office </td |
| Innual Report                                                                                                    | Registered Office         Current Registered Office or Commercial Registered Office Provider (CROP)         New Registered Office         Change Registered Office?         Principal Office         Principal Office         Address         Covernor1s!         Covernor1s!         Covernor1s!         Principal Office/P         Name of Individual or organization         It Parks 1 Smith         Susan 5 Smith         Torna 1, Thomas                                                                                                    | Strice Provider       CT Corporation System<br>Commercial Registered Office Provider       I do not want to change the registered office       I do not want to change the registered office       I do not want to change the registered office                                                                                                    |
| Innual Report  Dutiness Datails  Registered Office  Frincipal Office Covernor(s)  Office(s)  Processing Fees Confirm  Sign and File Document                                                                                                    | Registered Office         Current Registered Office or Commercial Registered Office Provider (CROP)         New Registered Office         Change Registered Office?         Principal Office         Principal Office         Address         Covernor14         Covernor15         Covernor15         Covernor16         Photopal Office/P         Name of Individual or organization         Photop P. Perez         Way V. Verev         Susan S. Smith         Tonya T. Thomas                                                                                                    | Strice Provider       CT Corporation System<br>Commercial Registered Office Provider       I do not want to change the registered office       I do not want to change the registered office                                                                                                    |
| nnual Report                                                                                                    | Registered Office         Current Registered Office or Commercial Registered Office Provider (CROP)         New Registered Office         Change Registered Office?         Principal Office         Principal Office         Address         Covernor14         Covernor15         Covernor15         Covernor16         Covernor15         Principal Office/P         Name of Individual or organization         * Thomas T. Fester         Office/P         Principal Office/P         Name of Individual or organization         * Deblo P. Perce         Way V. Vesev         Susan S. Smith         Tonya T. Thomas                                                                                                    | Strice Provider       CT Corporation System<br>Commercial Registered Office Provider       I do not want to change the registered office       I do not want to change the registered office       I do not want to change the registered office       I do not want to change the registered office                                                                                                    |

Revise, confirme y marque la casilla correspondiente a todas las declaraciones. A continuación, firme electrónicamente el Reporte Anual, incluyendo la capacidad del firmante, y seleccione Hoy "Today" como fecha. Haga clic en Archivo En Línea "File Online".

| Annual Report                                                                                                    |                                                                                                    |
|----------------------------------------------------------------------------------------------------|----------------------------------------------------------------------------------------------------|
| thusiness Datails     tespistered Office     Principal Office     Officer(s)     Officer(s)     Officer(s)     Processing Fees     Confirm     Sign and File Document | Electronic Signature Med and check each declaration prior to signing this document.  I have reviewed the information submitted as part of this online form. I understand that it is public information and will appear exactly as I have entered it."  I verify that I am the person whose signature appears on the filing, that I am authorized to execute this document on behalf of the above-named association and that the information I am submitting is true in all material respects. In lieu of the foregoing statement, as a service company or law firm representative, I verify that I am authorized to submit this document on behalf of the above-named client."  I verify that I have electronically signed and submitted this document on behalf of the above-named association."  INTESTIMONY WHEREOF, the association has caused this Annual Report to be signed by a duly-authorized representative. |
|                                                                                                    | "Signer's Capacity" refers to the position or title of the authorized representative executing this filing. It<br>includes such terms as member, manager, partner, director, chairman, president, secretary, treasurer,<br>trustes, executor or power of attorney. "Signer's capacity" does not include terms such as Mr, Mrs, Dr, or<br>initials.<br>Signer's Signature" Date"<br>Enter full name of authorized signer) MM/DD/VVVV Today                                                                                                    |
|                                                                                                    | File Online     Print and Mail  Save Draft     Previous Step     File Online                                                                                                    |
| Annual Report                                                                                                    |                                                                                                    |
|                                                                                                    |                                                                                                    |

![](_page_11_Picture_4.jpeg)

![](_page_11_Picture_5.jpeg)

Envíe la información de pago en línea. Una vez aprobado el pago, aparecerá la pantalla de Pago Correcto. La presentación del Reporte Anual se procesará automáticamente y podrá seleccionar la pestaña Formulario para ver y descargar el reporte aprobado.

**NOTE:** Las empresas y asociaciones sin animo de lucro omitirán la página de ingreso de información de pago y verán inmediatamente la pantalla de Pago Correcto.

| LOAD RECEIPT    |                                        |
|-----------------|----------------------------------------|
|                 | Payment Successful                     |
| 529 \$7.00      | Testing the Annual Report, Inc 3609529 |
| Total<br>\$7.00 |                                        |
| 5               | Available Downloads                    |
|                 | Annual Report<br>Status: Approved      |
|                 | Form<br>12/12/2024                     |
| v Letter)       | BE Filing Acknowledgement (Happy Le    |

![](_page_12_Picture_5.jpeg)

# Ejemplo de Reporte Anual presentado y aprobado

| COMMONWEALTH<br>Department of State                                                                                                    | OF PENNSYLVANIA                                                                                                    | -FILED-                                       |
|----------------------------------------------------------------------------------------------------|----------------------------------------------------------------------------------------------------|-----------------------------------------------|
| PO Box 8722<br>Harrisburg, Pennsylvania                                                                                                    | 17105-8722 An<br>Da                                                                                                    | endment #: 0012936350<br>te Filed: 12/12/2024 |
| Fee: \$7                                                                                                    |                                                                                                    |                                               |
| In compliance with the requirements of j<br>foreign association hereby states that:                                                                                                    | 5 Pa.C.S. § 146 (relating to annual report), the under                                                                                                    | rsigned domestic or                           |
| Record Information                                                                                                    | 0003609529                                                                                                    |                                               |
| Business name                                                                                                    | Testing the Annual Report, Inc.                                                                                                    |                                               |
| Jurisdiction of formation                                                                                                    | PENNSYLVANIA                                                                                                    |                                               |
| Filing type                                                                                                    | Domestic Business Corporation                                                                                                    |                                               |
| Filing subtype                                                                                                    | Business                                                                                                    |                                               |
| Current Registered Office or Commercial Registered O<br>Search for Commercial Registered Office                                                                                                    | ffice Provider<br>Provider (CROP) CT Corporation System<br>Commercial Registered Office Pro                                                                                                    | ovider                                        |
| Venue and Publication County                                                                                                    | DAUPHIN                                                                                                    |                                               |
|                                                                                                    | 123 MAIN ST                                                                                                    |                                               |
|                                                                                                    | 123 MAIN ST<br>HARRISBURG, PA 17120-0001                                                                                                    |                                               |
| Governor(s)<br>The name of at least one governor                                                                                                    | 123 MAIN ST<br>HARRISBURG, PA 17120-0001                                                                                                    |                                               |
| Governor(s)<br>The name of at least one governor                                                                                                    | 123 MAIN ST<br>HARRISBURG, PA 17120-0001<br>Name of individual or entity                                                                                                    |                                               |
| Governor(s)<br>The name of at least one governor<br>Thomas T. Tester                                                                                                    | 123 MAIN ST<br>HARRISBURG, PA 17120-0001<br>Name of individual or entity                                                                                                    |                                               |
| Governor(s) The name of at least one governor Thomas T. Tester Principal Officer(s) The names and titles of the persons w                                                                                                    | 123 MAIN ST<br>HARRISBURG, PA 17120-0001<br>Name of individual or entity<br>who are its principal officers, if any, as determined                                                                                                    | l by its governors                            |
| Governor(s) The name of at least one governor Thomas T. Tester Principal Officer(s) The names and titles of the persons v Name of individual or organiza                                                                                                    | 123 MAIN ST<br>HARRISBURG, PA 17120-0001<br>Name of individual or entity<br>who are its principal officers, if any, as determined                                                                                                    | I by its governors<br>Other Position          |
| Governor(s) The name of at least one governor Thomas T. Tester Principal Officer(s) The names and titles of the persons v Name of individual or organiza Pablo P. Perez                                                                                                    | 123 MAIN ST<br>HARRISBURG, PA 17120-0001<br>Name of individual or entity<br>who are its principal officers, if any, as determined<br>ion Position<br>President                                                                                                    | by its governors<br>Other Position            |
| Governor(s) The name of at least one governor The name of at least one governor Thomas T. Tester Principal Officer(s) The names and titles of the persons v Name of individual or organiza Pablo P. Perez Viraj V. Vasav                                                                                                    | 123 MAIN ST<br>HARRISBURG, PA 17120-0001<br>Name of individual or entity<br>who are its principal officers, if any, as determined<br>ion Position<br>President<br>Vice President                                                                                                    | by its governors<br>Other Position            |
| Governor(s) The name of at least one governor The name of at least one governor Thomas T. Tester Principal Officer(s) The names and titles of the persons v Name of individual or organiza Pablo P. Perez Viraj V. Vasav Susan S. Smith                                                                                     | 123 MAIN ST<br>HARRISBURG, PA 17120-0001         Name of individual or entity         who are its principal officers, if any, as determined<br>ion         President         Vice President         Secretary                                                                                                    | by its governors<br>Other Position            |
| Governor(s) The name of at least one governor The name of at least one governor Thomas T. Tester Principal Officer(s) The names and titles of the persons v Name of individual or organiza Pablo P. Perez Viraj V. Vasav Susan S. Smith Tonya T. Thomas                                                                     | 123 MAIN ST<br>HARRISBURG, PA 17120-0001         Name of individual or entity         who are its principal officers, if any, as determined<br>ion         President         Vice President         Vice President         Secretary         Treasurer                                                                                    | by its governors<br>Other Position            |
| Governor(s) The name of at least one governor The name of at least one governor The names and titles of the persons v Name of individual or organiza Pablo P. Perez Viraj V. Vasav Susan S. Smith Tonya T. Thomas Electronic Signature IN TESTIMONY WHEREOF, the associat representative                                    | 123 MAIN ST<br>HARRISBURG, PA 17120-0001         Name of individual or entity         who are its principal officers, if any, as determined<br>ion         President         Vice President         Vice President         Secretary         Treasurer                                                                                    | by its governors<br>Other Position            |
| Governor(s) The name of at least one governor The name of at least one governor The names and titles of the persons v Name of individual or organiza Pablo P. Perez Viraj V. Vasav Susan S. Smith Susan S. Smith Stronya T. Thomas Electronic Signature IN TESTIMONY WHEREOF, the associa representative Director Thomas T. | 123 MAIN ST<br>HARRISBURG, PA 17120-0001         Name of individual or entity         who are its principal officers, if any, as determined         ion       Position         President         Vice President         Secretary         Treasurer         Ition has caused this Annual Report to be signed by a         Tester       12 | I by its governors<br>Other Position          |